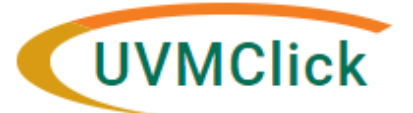

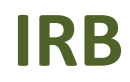

UVMClick Website UVMClick Login https://www.uvm.edu/ovpr/uvmclick https://irb.connect.uvm.edu/irb Email Support IRB@uvm.edu

# **UVM Students Conducting Research at UVM/UVMMC**

### This applies to UVM Students only

Students who will be involved in the conduct of a research protocol at UVM or UVMMC will be required to use our electronic protocol submission system, UVMClick. To log into the system, we must create a profile for each student. To be provided access here are the steps:

#### Step 1

Navigate to <u>https://www.uvm.edu</u> - UVM Directory listing and click SEARCH under the "Search Directory" entry. Find your name (no need to enter a value). Depending on your current login status, you may be asked to Login with your UVM NetID and password.

| ABOUT UVM 🗸          | ADMISSIONS - | ACADEMICS ~ | CAMPUS LIFE 🗸 |   |   | RESEARCH 🛩 |   |   |   |   | APPLY | SEARCH |   |
|----------------------|--------------|-------------|---------------|---|---|------------|---|---|---|---|-------|--------|---|
| Search Website       |              |             | A to Z        |   |   |            |   |   |   |   |       | 1      | k |
| Google Custom Search |              | ٩           | А             | в | с | D          | Е | F | G | н | 1     | J      | к |
| Search Directory     |              | SEARCH ×    | м             | N | 0 | Ρ          | Q | R | s | т | U     | v      | W |

#### Step 2

Click the hyperlink on the right side of the screen next to your name that says, "Update My Directory Information." Depending on your current login status, you may be asked to Login with your UVM NetID and password.

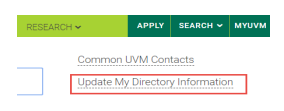

#### Step 3

Click the tab called "Data Sharing"

| Change my UVM directory information                                                                                                    |  |  |  |  |  |
|----------------------------------------------------------------------------------------------------|--|--|--|--|--|
| Here you can change some of the information displayed about you in UVM's searchable directory of<br>people, and used in computing systems that show information about you.                                                                 |  |  |  |  |  |
| Public Data Sharing                                                                                                    |  |  |  |  |  |
| Rules for sharing your information  Share directory information with UVMClick for my student research.  Profiles include, name, class, email address, and NetID. It may take up to 24 hours for a profile to become available in UVMClick. |  |  |  |  |  |
| Save changes                                                                                                    |  |  |  |  |  |

## Step 4

Click the checkbox next to "Share directory information with UVMClick for my student research"

## Step 5

Click "Save Changes" button.

NOTE: Once done, the student profile will automatically be added to UVMClick and be available for selection as a study team member within 48 hours. Be sure to either go back and edit your new protocol submission and add the student or submit a modification to the protocol adding them to the study team. Ensure all CITI training as been completed prior to submission.